Oracle Financial Services Regulatory Reporting for Reserve Bank of India – Lombard Risk Integration Pack

Installation Guide

Version 8.0.1.1.0

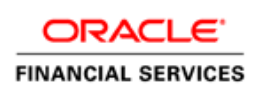

#### Introduction

This document includes the necessary instructions to apply 8.0.1.1.0 Maintenance Level release for Regulatory Reporting for Reserve Bank of India – Lombard Risk Integration Pack and perform the required post install configurations. You can find the latest copy of this document in <u>OTN</u>.

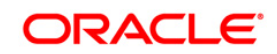

# TABLE OF CONTENTS

| Pre | PREFACE                     |                                              |     |  |  |  |
|-----|-----------------------------|----------------------------------------------|-----|--|--|--|
|     | Audie                       | nce                                          | .4  |  |  |  |
|     |                             | Prerequisites for the Audience               | .4  |  |  |  |
|     | How t                       | his Guide is Organized                       | .4  |  |  |  |
|     | Recommended Environment     |                                              |     |  |  |  |
|     | Relate                      | ed Documents                                 | .5  |  |  |  |
|     | Conventions and Acronyms    |                                              |     |  |  |  |
| 1   | OFS                         | RRS RBI PACK RELEASE 8.0.1.1.0               | 6   |  |  |  |
|     | 1.1                         | Pre Installation Requirements                | .6  |  |  |  |
|     | 1.2                         | How to Apply This Maintenance Level Release? | .6  |  |  |  |
|     |                             | 1.2.1 Installing OFS RRS RBI                 | . 6 |  |  |  |
|     | 1.3                         | Saving the Derived Entities                  | .8  |  |  |  |
| App | ENDIX                       | <b>A</b> 1                                   | 1   |  |  |  |
|     | Frequently Asked Questions1 |                                              |     |  |  |  |

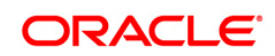

# Preface

This document provides step-by-step instructions to install the OFS Regulatory Reporting for Reserve Bank of India – Lombard Risk Integration Pack 8.0.1.1.0 Maintenance Level release.

This chapter discusses the following topics:

- <u>Audience</u>
- How this Guide is organized
- <u>Recommended Environment</u>
- Related Documents
- Conventions Used

#### Audience

Oracle Financial Services Regulatory Reporting for Reserve Bank of India – Lombard Risk Integration Pack Installation Guide is intended for administrators, and implementation consultants who are responsible for installing and maintaining the application pack components.

#### **Prerequisites for the Audience**

The document assumes that you have experience in installing Enterprise components and basic knowledge about the following is recommended.

The following are the expected preparations from the administrator before starting the actual installation:

- Oracle Financial Services Regulatory Reporting for Reserve Bank of India Lombard Risk Integration Pack components
- OFSAA Architecture
- UNIX Commands
- Database Concepts
- Web Server/ Web Application Server

### How this Guide is Organized

The Oracle Financial Services Regulatory Reporting for Reserve Bank of India – Lombard Risk Integration Pack Installation Guide includes the following topics:

• OFS RRS RBI Release 8.0.1.1.0.

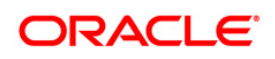

### **Recommended Environment**

Infrastructure application has been tested with Microsoft Internet Explorer<sup>™</sup> browser. For best viewing of Infrastructure pages, set the screen resolution to a minimum resolution of 1024 x 768 pixels.

#### **Related Documents**

This section identifies additional documents related to OFS RRS RBI. You can access Oracle documentation online from Documentation Library (<u>OTN</u>).

• Oracle Financial Services RRS RBI 8.0.1.0.0 Installation Guide

### **Conventions and Acronyms**

| Conventions                                        | Description                                                               |  |  |  |  |
|----------------------------------------------------|---------------------------------------------------------------------------|--|--|--|--|
| Actions are indicated in <b>Bold</b> .             |                                                                           |  |  |  |  |
| Command or query is indicated in Courier New font. |                                                                           |  |  |  |  |
| AIX                                                | Advanced Interactive eXecutive                                            |  |  |  |  |
| OFSAAI                                             | Oracle Financial Services Analytical Applications Infrastructure          |  |  |  |  |
| OFS AAAI                                           | Oracle Financial Services Advanced Analytical Applications Infrastructure |  |  |  |  |
|                                                    | Application Pack                                                          |  |  |  |  |
| RHEL                                               | Red Hat Enterprise Linux                                                  |  |  |  |  |
| IR                                                 | Interim Release                                                           |  |  |  |  |
| ML                                                 | Maintenance Level                                                         |  |  |  |  |
| Atomic Schema                                      | Database schema where the application data model is uploaded.             |  |  |  |  |
| Config Schema                                      | Database schema which contains setup related configurations and metadata. |  |  |  |  |

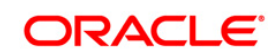

# 1 OFS RRS RBI Pack Release 8.0.1.1.0

This Maintenance Level release (ML) of OFS RRS RBI – Lombard Risk Integration Pack is cumulative and includes all enhancements and bug fixes done since the OFS RRS RBI – Lombard Integration Pack v8.0.1 GA release. For more information, refer the <u>Oracle Financial</u> <u>Services Regulatory Reporting for Reserve Bank of India – Lombard Risk Integration Pack Guide – Release 8.0.1.0.0</u>.

### **1.1 Pre Installation Requirements**

- You should have OFS RRS RBI 8.0.1.0.0 installed.
- Complete the Data Model Changes mentioned in **Bug 21777114 DM EXTENSIONS TO SUPPORT REGULATORY REPORT (RBI)**.

#### 1.2 How to Apply This Maintenance Level Release?

#### 1.2.1 Installing OFS RRS RBI

Refer to the following instructions to download, extract, and install this ML.

- 1. Login to <u>https://support.oracle.com/</u> and search for **22286793** under the *Patches* & *Updates* tab.
- 2. Download the OFS RRS RBI v8.0.1.1.0 ML archive file and copy it to your OFSAA server in **Binary** mode.

**NOTE:** The archive files are different for every operating system like AIX, Solaris, and RHEL/Oracle Linux.

- Shut down all the OFSAA Services. For more information, refer to the Start/Stop Infrastructure Services section in Oracle Financial Services Advanced Analytical Applications Infrastructure Pack Installation Guide – Release 8.0.1.0.0.
- Assign WRITE permission to the files/ folders such as commonscripts, EXEWebService, ficapp, ficweb, and ficdb in the **\$FIC\_HOME** folder by executing the command:

chmod -R 750 \$FIC\_HOME

- If you have Unzip utility, skip to the next step. Download the Unzip utility (OS specific) unzip\_<os>.Z from the location <u>https://updates.oracle.com/unzips/unzips.html</u> and copy it in Binary mode to the directory that is included in your PATH variable, typically \$HOME path or directory in which you have copied the 8.0.1.1.0ML.
  - Uncompress the unzip installer file using the command:

```
uncompress unzip_<os>.Z
```

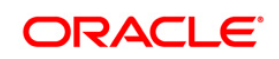

- NOTE: In case you notice an error message "uncompress: not found [No such file or directory]" when the package is not installed, contact your UNIX administrator.
  - Give EXECUTE permission to the file using the command:

chmod 751 OFS\_REG\_REP\_RBI\_8.0.1.1.0\_<OperatingSystem>.zip.

6. Extract the contents of the 8.0.1.1.0MR archive file using the command:

unzip\_<os> -a <name of the file to be unzipped>

**NOTE:** The above "-a" option is mandatory to unzip the archive file. For example: unzip\_aix -a OFS\_REG\_REP\_RBI\_8.0.1.1.0\_<OperatingSystem>.zip

 Give EXECUTE permission to the ML archive file. Navigate to the path OFS\_REG\_REP\_RBI\_8.0.1.1.0\_OperatingSystem>.zip and execute the command:

chmod 750 OFSAAIUpdate.sh

- 8. Configure the file Param.conf that is present under OFS\_REG\_REP\_RBI/conf.
- 9. Navigate to OFS\_REG\_REP\_RBI/bin and execute ./install.sh

Verify if the ML is applied successfully by checking the log files generated in the installation folder under OFS\_REG\_REP\_RBI/logs

After successful installation of ML, perform these steps:

- Clear the application cache. Navigate to the following path depending on the configured web application server and delete the files.
  - Tomcat:

<Tomcat installation folder>/work/Catalina/localhost/<Application name>/org/apache/jsp

WebLogic:

<Weblogic installation location>/domains/<Domain name>/servers/<Server name>/tmp/\_WL\_user/<Application name>/qaelce/jsp\_servlet

WebSphere:

<Websphere installation directory>/AppServer/profiles/<Profile name>/temp/<Node name>/server1/<Application name>/<.war file name>

- 10. If the Webserver is Tomcat, then copy the jaxrpc.jar file from \$FIC\_HOME/axis-1\_4/webapps/axis/WEB-INF/lib to \$FIC\_WEB\_HOME/webroot/WEB-INF/lib.
- 11. Add umask 0027 in the .profile of the UNIX account which manages the WEB server to ensure restricted access permissions.

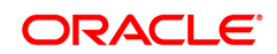

- 12. Generate the application EAR/WAR file and redeploy the application onto your configured web application server. For more information on generating and deploying EAR / WAR file, refer to the *Post Installation Configuration* section in <u>Oracle Financial</u> <u>Services Advanced Analytical Applications Infrastructure Pack Installation Guide Release 8.0.1.0.0.</u>
- After the successful installation of the ML, restart all the OFSAA services. For more information, refer to the *Start/Stop Infrastructure Services* section in <u>Oracle Financial</u> <u>Services Advanced Analytical Applications Infrastructure Pack Installation Guide –</u> <u>Release 8.0.1.0.0</u>.

# **1.3 Saving the Derived Entities**

After the server restart is complete, save all the derived entities manually using the OFSAAI User Interface (**Unified Analytical Metadata >> Business Metadata Management >> Derived Entity**). There are dependencies between the objects. Therefore, first save the derived entities in the following order as mentioned below.

| SI. No | Derived Entity Code | Derived Entity Description                      |
|--------|---------------------|-------------------------------------------------|
| 1      | DEREG901            | 'DE - Setup Master for Year'                    |
| 2      | DEREG902            | 'DE - Setup Master for MIS Date'                |
| 3      | DEREG903            | 'DE - Setup Master for Quarter'                 |
| 4      | DEREG904            | 'DE - Setup Master for Last Year'               |
| 5      | DEREG905            | 'DE - Setup Master for Last Quarter'            |
| 6      | DEREG906            | DE - Management Reporting YTD Movement          |
| 7      | DEREG907            | DE - Management Reporting QTD Movement          |
| 8      | DEREG908            | DE - Management Reporting Previous QTD Movement |
| 9      | DEREG909            | DE - Management Reporting Previous YTD Movement |
| 10     | DEREG956            | 'DE - Fiscal Period Dimension'                  |
| 11     | DEREG989            | DE - BP Reg Account Summary'                    |
| 12     | DEREG913            | DE - Special Fortnightly Return                 |
| 13     | DEREG918            | 'DE- Asset Level A1'                            |
| 14     | DEREG919            | 'DE- Asset Level A2'                            |

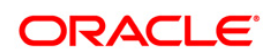

| 15 | DEREG924 | 'DE- Standard Party'                       |
|----|----------|--------------------------------------------|
| 16 | DEREG925 | 'DE- Band Dimension'                       |
| 17 | DEREG928 | 'DE- Party Dimension'                      |
| 18 | DEREG929 | 'DE-Country Dimension'                     |
| 19 | DEREG953 | DE - Alternate Friday Count                |
| 20 | DEREG933 | 'DE - Guarantor Country Dimension'         |
| 21 | DERWA010 | 'DE-Consolidation'                         |
| 22 | DERCA918 | DE Sub Exp Effective Asset Class CD'       |
| 23 | DERCA919 | DE Sub Exp Issuer STD Party Type CD'       |
| 24 | DERCA03  | Non Sec Exp Basel Credit Rating DE'        |
| 25 | DEREG940 | 'DE - Reg Account YTD Metrics'             |
| 26 | DEREG941 | 'DE - Reg Account QTD Metrics'             |
| 27 | DEREG944 | 'DE - Setup Master for Entity'             |
| 28 | DEREG945 | DE - Entity Details                        |
| 29 | DEREG947 | 'DE - Alternate Friday Summary'            |
| 30 | DEREG910 | DE - Management Reporting EOP Balance      |
| 31 | DEREG911 | DE - Reg Account Summary                   |
| 32 | DEREG912 | DE- Basic Statistical Return               |
| 33 | DEREG012 | DE - STD Account Head                      |
| 34 | DEREG917 | DE-Liquidity Reporting                     |
| 35 | DEREG926 | DE-Account Summary                         |
| 36 | DEREG930 | DE-LRM Summary                             |
| 37 | DEREG932 | DE-Aggregate Cash Flow                     |
| 38 | DEREG934 | DE-Capital Instrument Transaction Summary  |
| 39 | DEREG935 | DE - Management Reporting EOP for ALE      |
| 40 | DEREG936 | DE - Management Reporting YTD Movement Agg |
| 41 | DEREG937 | DE - Management Reporting QTD Movement Agg |
| 42 | DEREG938 | DE - Management Reporting Previous QTD Agg |

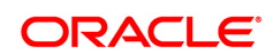

| 43 | DEREG939 | DE - Management Reporting Previous YTD Agg |
|----|----------|--------------------------------------------|
| 44 | DEREG942 | DE - Reg Account YTD Metrics Agg           |
| 45 | DEREG943 | DE - Reg Account QTD Metrics Agg           |
| 46 | DEREG946 | DE - Sundry Debtors Account                |
| 47 | DEREG948 | DE - SLR Securities Summary                |
| 48 | DEREG949 | DE - Special Fortnightly Return Agg        |
| 49 | DEREG950 | DE – Reg Account Summary Agg               |
| 50 | DEREG952 | DE – Management Reporting EOP Balance Agg  |
| 51 | DEREG954 | DE - RAS Fortnightly SLR Maintenance Agg   |
| 52 | DEREG955 | DE - FMR Fortnightly SLR Maintenance Agg   |
| 53 | DERCA920 | DE Credit Risk                             |

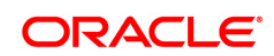

# Appendix A

## Frequently Asked Questions

#### What checks does the 8.0.1.1.0 CA Release patch perform?

- Environment Check- As part of environment check, it performs Java validation, Environment Variables validation, OS specific validation, DB specific validation, and it shuts down all OFSAAI Services (Infrastructure Server, ICC Server, and back-end services).
- Post Install check- As part of Post install check, it checks if OFSAAI services can be successfully started.

#### Which version of ERwin Data Modeler does OFSAAI support?

OFSAAI now supports ERwin version 9.2 and 9.5 generated xmls in addition to ERwin 4.1, ERwin 7.1, ERwin 7.3 and ERwin 9.0 formats.

#### What should I do for viewing the log files in Debug level for troubleshooting?

By default, the log level is set as INFO. You need to manually change it to Debug to view the log files in debug level. Based on your requirement, you can change the log level to Warn, Error, or Fatal as well.

- 1. Navigate to \$FIC\_HOME/conf in the APP layer of your OFSAAI installation.
- Change the **priority value** to **Debug** in the *RevLog4jConfig.xml* file.

```
For example:
<root>
    <priority value ="debug" />
    <appender-ref ref="ConsoleAppender1"/>
    </root>
```

- Change the value of LOGGERLEVEL in the *DynamicServices.xml* file from 20 to 0. (20 is the value for Info and 0 for Debug.)
- **NOTE:** For multi-tier installation, you need to change the log level to Debug in the *DynamicServices.xml* and *RevLog4jConfig.xml* files, which are present in *\$FIC\_APP\_HOME/conf*, *\$FIC\_DB\_HOME/conf*, and *\$FIC\_WEB\_HOME/conf* as well.
- Navigate to \$FIC\_WEB\_HOME/webroot/conf and change the priority value to Debug in the ExportLog4jConfig.xml, MDBLogger.xml, and PR2Logger.xml files for viewing log files in Debug level for the modules Archive/Restore, Metadata Browser and RRF respectively.
- 3. Generate the application EAR/WAR file and redeploy the application onto your configured web application server. For more information on generating and deploying EAR / WAR file, refer to the

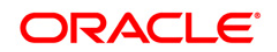

*Post Installation Configuration* section in <u>Oracle Financial Services Advanced Analytical</u> <u>Applications Infrastructure Pack Installation Guide – Release 8.0.1.0.0</u>.

4. Restart the OFSAA Services (APP and WEB). For more information, refer to the *Start/Stop Infrastructure Services* section in <u>Oracle Financial Services Advanced Analytical Applications</u> <u>Infrastructure Pack Installation Guide – Release 8.0.1.0.0</u>.

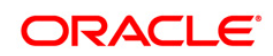

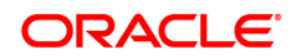

OFS RRS RBI 8.0.1.1.0 Installation Guide

Oracle Corporation World Headquarters 500 Oracle Parkway Redwood Shores, CA 94065 U.S.A.

Worldwide Inquiries: Phone: +1.650.506.7000 Fax: +1.650.506.7200 www.oracle.com/us/industries/financial-services/

Copyright © 2016 Oracle Financial Services Software Limited. All rights reserved.

No part of this work may be reproduced, stored in a retrieval system, adopted or transmitted in any form or by any means, electronic, mechanical, photographic, graphic, optic recording or otherwise, translated in any language or computer language, without the prior written permission of Oracle Financial Services Software Limited.

Due care has been taken to make this 8.0.1.1.0 Installation Guide and accompanying software package as accurate as possible. However, Oracle Financial Services Software Limited makes no representation or warranties with respect to the contents hereof and shall not be responsible for any loss or damage caused to the user by the direct or indirect use of this 8.0.1.1.0 Installation Guide and the accompanying Software System. Furthermore, Oracle Financial Services Software Limited reserves the right to alter, modify or otherwise change in any manner the content hereof, without obligation of Oracle Financial Services Software Limited to notify any person of such revision or changes.

All company and product names are trademarks of the respective companies with which they are associated.